GARMIN.

| Device Overview                                                                                                    | 1                | Select to turn the<br>backlight on and off.<br>Select to turn the<br>device on.<br>Hold to view the<br>controls menu.                                                           |  |
|----------------------------------------------------------------------------------------------------|------------------|----------------------------------------------------------------------------------------------------|--|
| WARNING See the Important Safety and Product Information guide in the product box for product warnings and other important | LIGHT<br>CTRL    |                                                                                                    |  |
| information.                                                                                                    | @<br>GPS         | Select to view the<br>activity list and start<br>or stop an activity.<br>Select to choose an<br>option in a menu.<br>Hold to view GPS<br>coordinates and<br>save your location. |  |
|                                                                                                    | ③<br>BACK<br>SET | Select to return to<br>the previous screen.<br>Hold to view the<br>clock menu.                                                                                                  |  |

| (4)<br>DOWN<br>ABC | Select to scroll<br>through the widget<br>loop and menus.<br>Hold to view the<br>altimeter, barometer,<br>and compass (ABC)<br>screen. |
|--------------------|----------------------------------------------------------------------------------------------------|
| 5<br>UP<br>MENU    | Select to scroll<br>through the widget<br>loop and menus.<br>Hold to view the<br>menu.                                                 |

# Pairing Your Smartphone with Your Device

To use the connected features of the Instinct device, it must be paired directly through the

Quick Start Manual

Garmin Connect<sup>™</sup> app, instead of from the Bluetooth<sup>®</sup> settings on your smartphone.

- 1 From the app store on your smartphone, install and open the Garmin Connect app.
- 2 Bring your smartphone within 10 m (33 ft.) of your device.
- 3 Select CTRL to turn on the device.

The first time you turn on the device, it is in pairing mode.

4 Follow the instructions in the app to complete the pairing and setup process.

#### Viewing the Controls Menu

The controls menu contains options, such as turning on do not disturb mode, locking the keys, and turning the device off.

1 From any screen, hold CTRL.

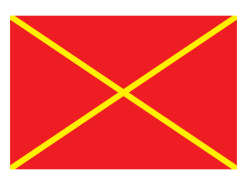

2 Select UP or DOWN to scroll through the options.

## **Viewing Widgets**

Your device comes preloaded with several widgets, and more are available when you pair your device with a smartphone.

- Select UP or DOWN.
   The device scrolls through the widget loop.
- Select GPS to view additional options and functions for a widget.

## **Customizing the Watch**

- From the watch face, hold MENU to change the watch face.
- From the widget screens, hold **MENU** to customize the widget options.

- From the controls menu, hold **MENU** to add, remove, and reorder the controls.
- From any screen, hold MENU to change additional settings.

## **Activities and Apps**

Your device can be used for indoor, outdoor, athletic, and fitness activities. When you start an activity, the device displays and records sensor data. You can save activities and share them with the Garmin Connect community.

## Starting an Activity

- 1 From the watch face, select GPS.
- 2 Select an activity.
- 3 If necessary, follow the onscreen instructions to enter additional information.
- 4 If necessary, wait while the device connects to your ANT+<sup>®</sup> sensors.
- 5 If the activity requires GPS, go outside, and wait while the device locates satellites.
- 6 Select GPS to start the timer.

NOTE: The device does not record your activity

data until you start the timer.

### Stopping an Activity

- 1 Select GPS
- 2 Select Save.

#### Wearing the Device and Heart Rate

 Wear the Instinct Solar device above your wrist bone.

> NOTE: The device should be snug but comfortable, and it should not move while running or exercising.

**NOTE:** The heart rate sensor is located on the back of the device.

 See the owner's manual for more information about wrist-based heart rate.

## Device Information Charging the Device

#### \land WARNING

This device contains a lithiumion battery. See the *Important Safety and Product Information* guide in the product box for

product warnings and other important information.

#### NOTICE

To prevent corrosion, thoroughly clean and dry the contacts and the surrounding area before charging or connecting to a computer. Refer to the cleaning instructions in the owner's manual.

- 1 Plug the small end of the USB cable into the charging port on your device.
- 2 Plug the large end of the USB cable into a USB charging port.
- 3 Charge the device completely.

Specifications Operating temperature range: From -20° to 60°C (from -4° to 140°F)

Charging temperature range: From 0° to 45°C (from 32° to 113°F)

Wireless frequency/protocol:

2.4 GHz @ 2.4 dBm nominal

#### Getting the Owner's Manual

The owner's manual includes instructions for using device features and accessing regulatory information.

Go to **www.garmin.com** /manuals/instinctsolar.

#### Viewing Regulatory and Compliance information.

- 1) Hold Menu.
- 2) Select Settings > About

Ltd. or its subsidiaries, registered in the USA and other countries. Garmin Connect<sup>™</sup> and Instinct<sup>®</sup> are trademarks of Garmin Ltd. or its subsidiaries. These trademarks may not be used without the express permission of Garmin.

The BLUETOOTH<sup>®</sup> word mark and logos are owned by the Bluetooth SIG, Inc. and any use of such marks by Garmin is under license. Advanced heartbeat analytics by Firstbeat. Other trademarks and trade names are those of their respective owners.

M/N:

© 2020 Garmin Ltd. or its subsidiaries Garmin<sup>®</sup>, the Garmin logo, and ANT+<sup>®</sup> are trademarks of Garmin

## support.garmin.com

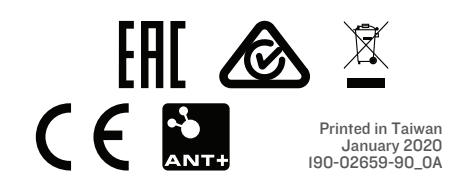

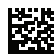